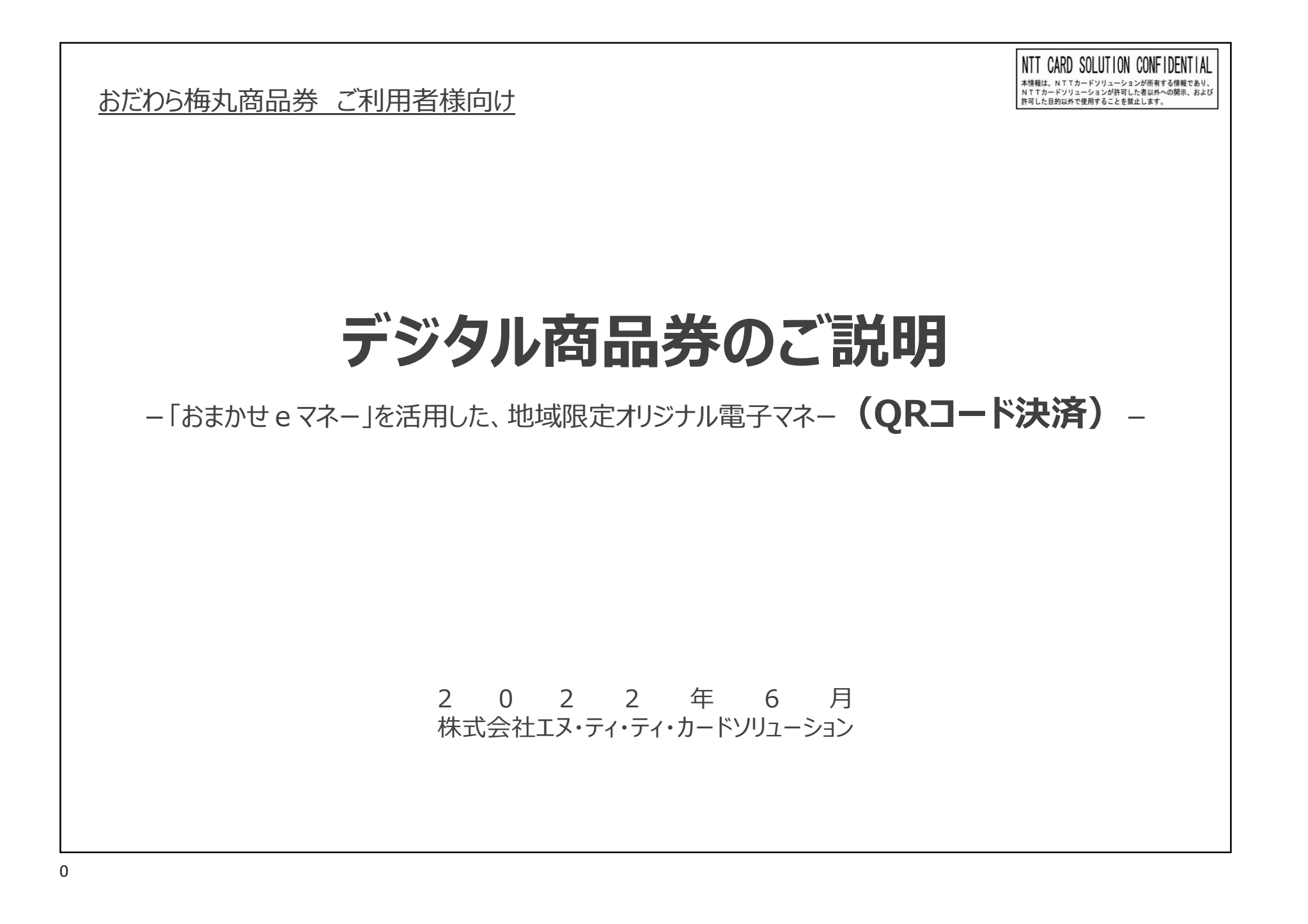

## 本日ご説明する内容

- 1. 「利用者サイト」の概要
- 2. 新規登録方法
- 3. ログイン方法
- 4. チャージ方法(クレジットカード)
- 5. 決済方法
- 6. 決済履歴 確認方法
- 7. 残高 確認方法
- 8. 返金方法
- 9. 問い合わせフォームのご紹介

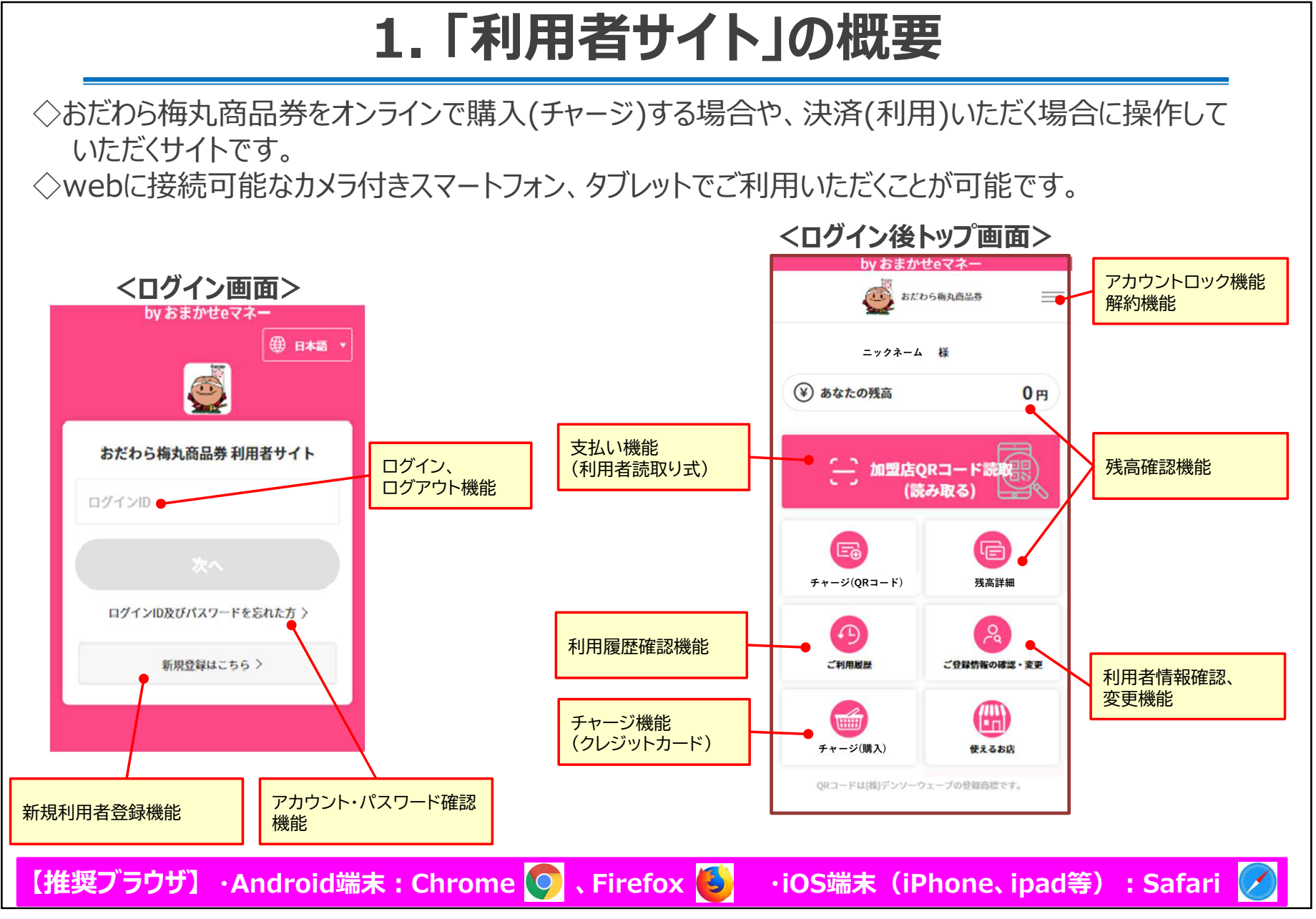

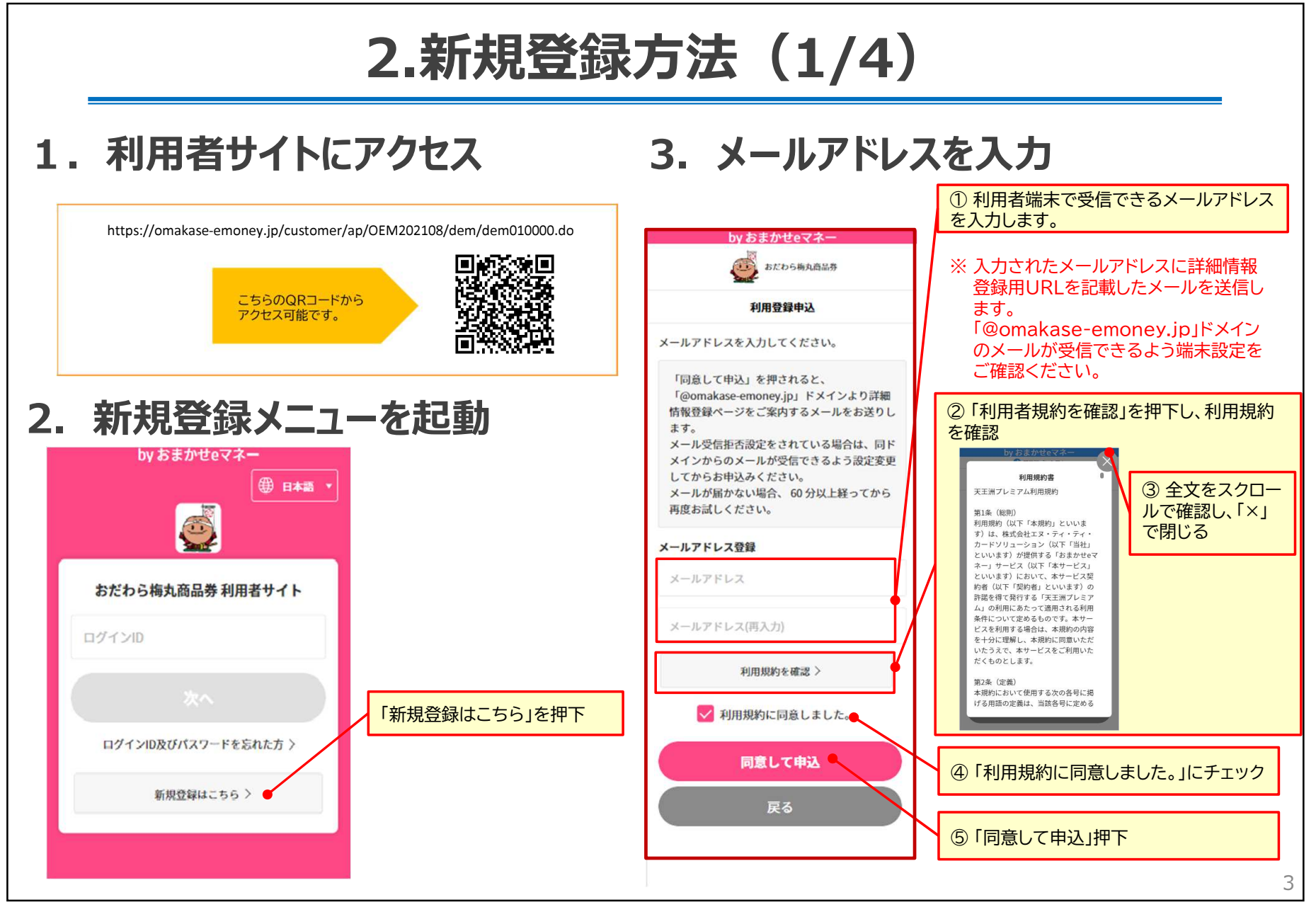

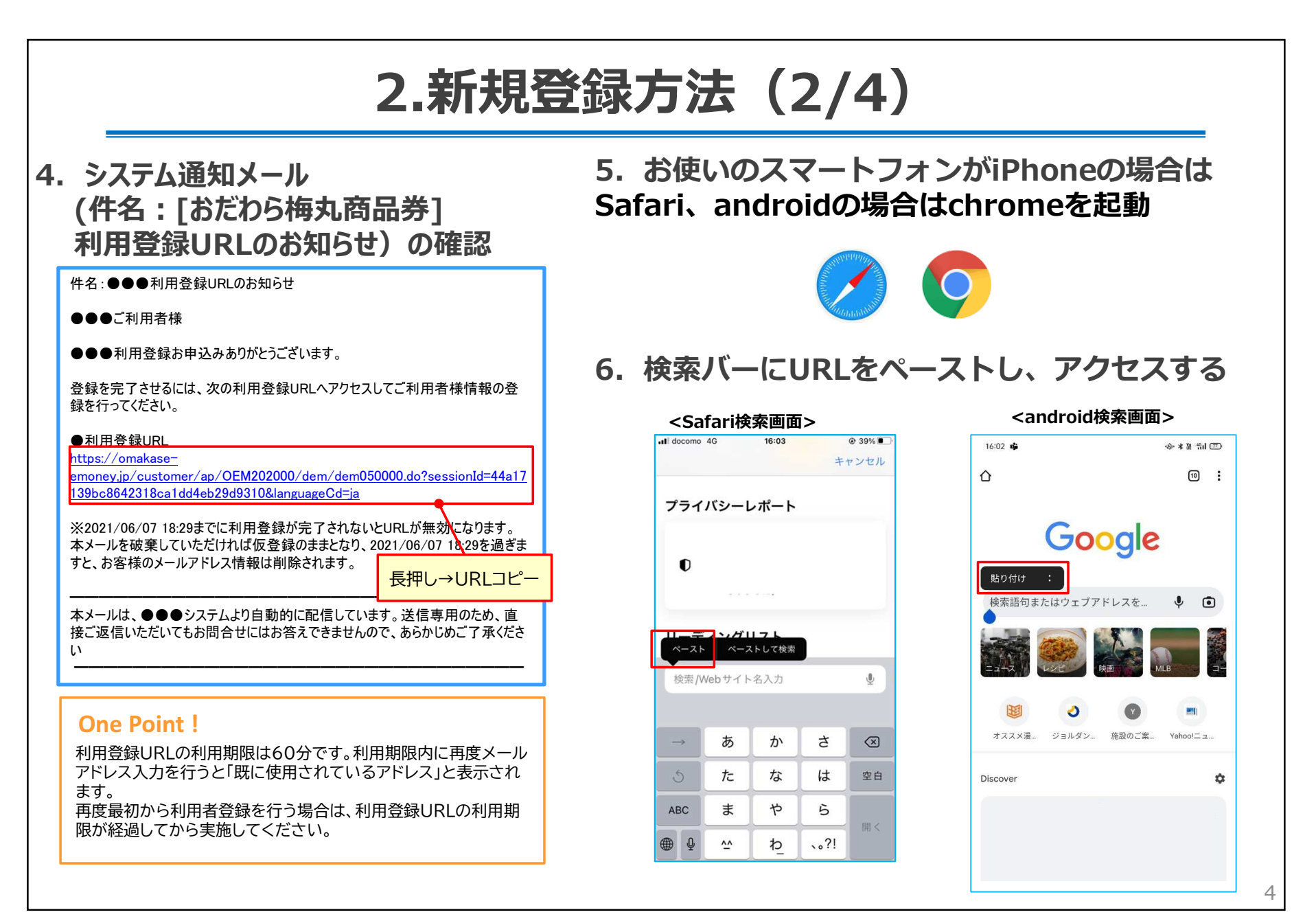

# 2.新規登録方法(3/4)

| ①利用者の詳細情報を入力                                         | ן                        |
|------------------------------------------------------|--------------------------|
| by おまかせeマネー                                          |                          |
| おたわら梅丸商品券                                            |                          |
| 新規利用登録                                               |                          |
| 下記の項目を入力の上「登録内容確認」                                   | のボタンを                    |
| 押してください。                                             |                          |
| は必須項目になります。                                          |                          |
| <u>ログインID</u> *                                      |                          |
| 当サイトにログインする際にご入力いた                                   | こだくもので                   |
| 9。<br>覚えやすいものを半角革数字(記号不可                             | <ol> <li>で任意に</li> </ol> |
| ご指定いただけます。                                           |                          |
| ー度登録したログインIDは変更できませ<br><u>他の方が既に使用されているものはご登ません。</u> | <b>さん。</b><br>終録いただけ     |
| ログインID                                               |                          |
| パスワード・                                               |                          |
| 数字・英字(大文字・小文字)・記号、83                                 | 文字以上、                    |
| 16文字以下、すべて半角。                                        |                          |
| 3種類以上を組み合わせてください。<br>使用可能記号                          |                          |
| #\$%&@()^*_+=-                                       |                          |
| Nakano@6433                                          | Ś                        |
| -                                                    |                          |
| パスワード(再入力)                                           | ŝ                        |
| メールアドレス                                              |                          |
| tost@tost co in                                      |                          |

| 都道府県*           |   |
|-----------------|---|
| 北海道             | * |
| 市区町村*           |   |
| 市区町村            |   |
| 町名番地*           |   |
| 町名番地            |   |
| ビル・マンション名・号室    |   |
| ビル・マンション名・号室    |   |
| 電話番号*           |   |
| 電話番号            |   |
| お知らせメール         |   |
| 🔵 受け取る 🦳 受け取らない |   |
| 登録内容の確認         |   |
|                 |   |

#### ※「★」が付いている項目は必須入力項目です。 また、登録完了後の変更はできませんのでご注意ください。

| 入力項目       | 説明                                                                            |
|------------|-------------------------------------------------------------------------------|
| ログインID★    | ログイン時に使用するIDを指定できます。<br>他の利用者が使用しているものは利用でき<br>ません。(英数4文字以上)                  |
| パスワード      | ログイン時のパスワードです。一定期間経過<br>時に変更が求められます。<br>(英(大)、英(小)、数、記号のうち3つ以上を<br>利用して8文字以上) |
| メールアドレス    | このページでは変更できません。                                                               |
| 氏名         |                                                                               |
| ニックネーム     | 任意のお名前をご入力ください。システムか<br>ら送信するメールや利用者サイトに表示さ<br>れます。                           |
| 生年月日★      |                                                                               |
| 性別★        |                                                                               |
| 職業         | 最も近いと思われるものを選択                                                                |
| 言語         |                                                                               |
| 郵便番号       | 郵便番号入力後、「住所検索」を押下すると<br>該当の住所が自動入力されます。                                       |
| 都道府県       |                                                                               |
| 市区町村       |                                                                               |
| 町名番地       |                                                                               |
| ビル・マンション・号 |                                                                               |
| 電話番号       |                                                                               |
| お知らせメール    |                                                                               |

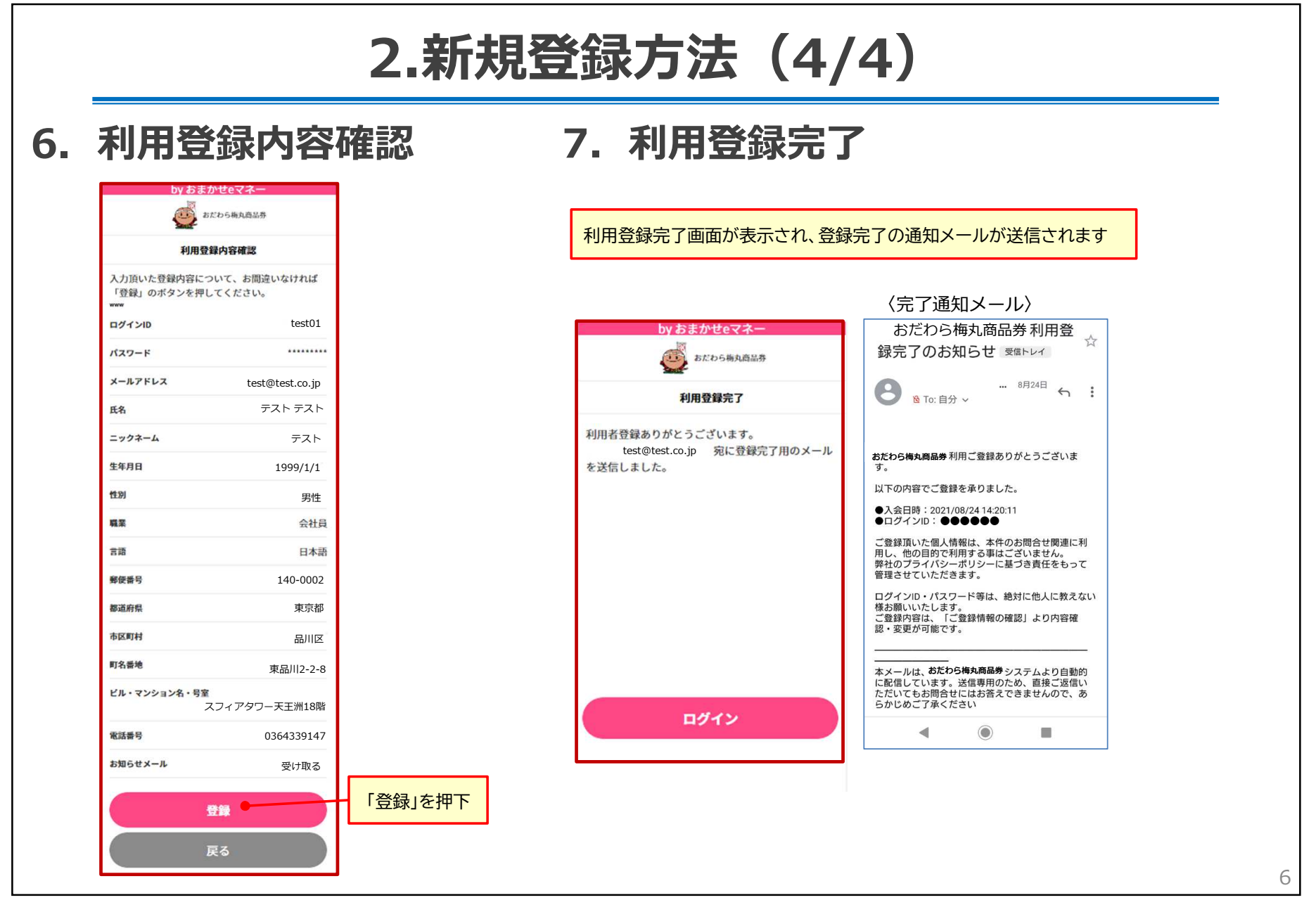

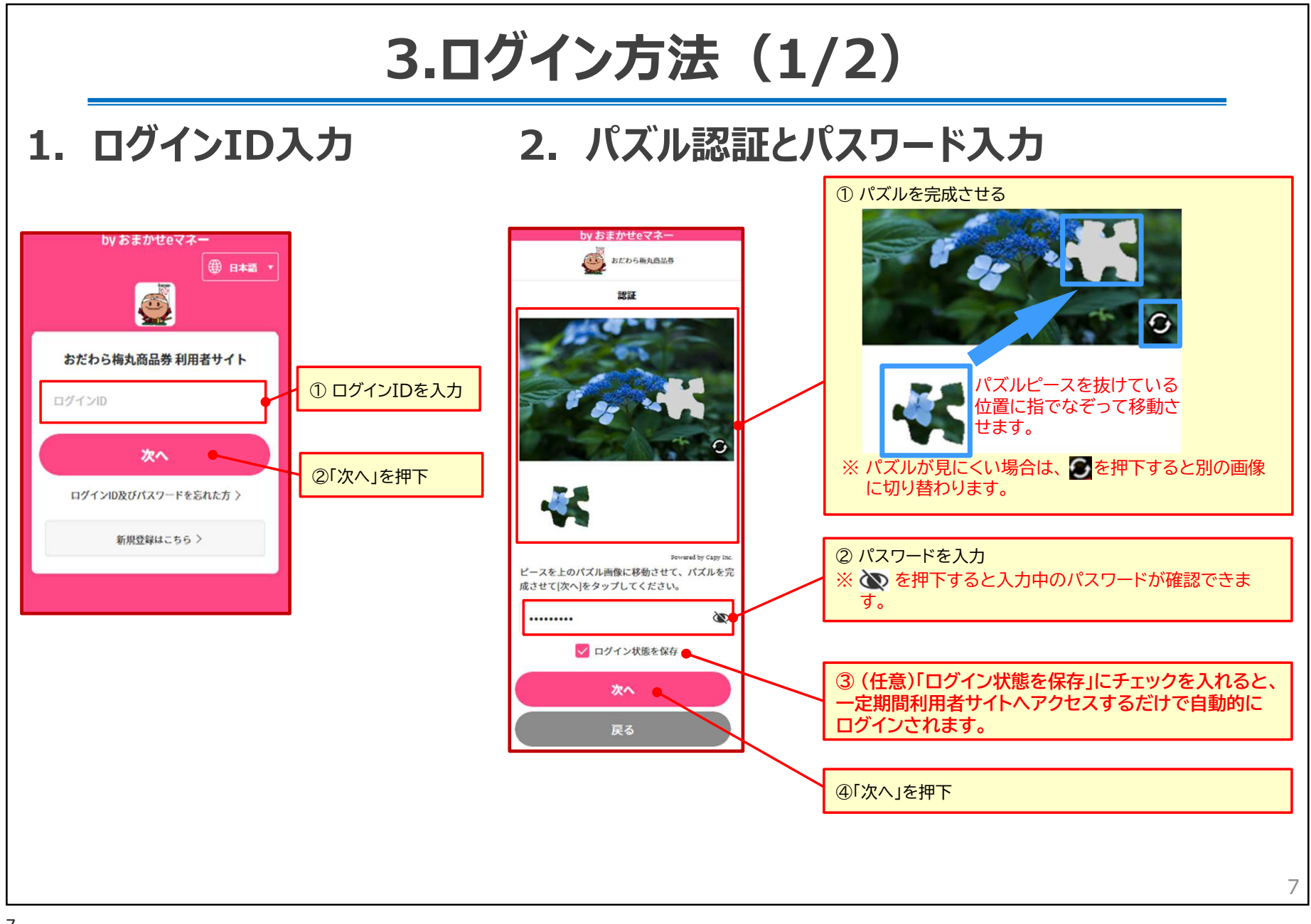

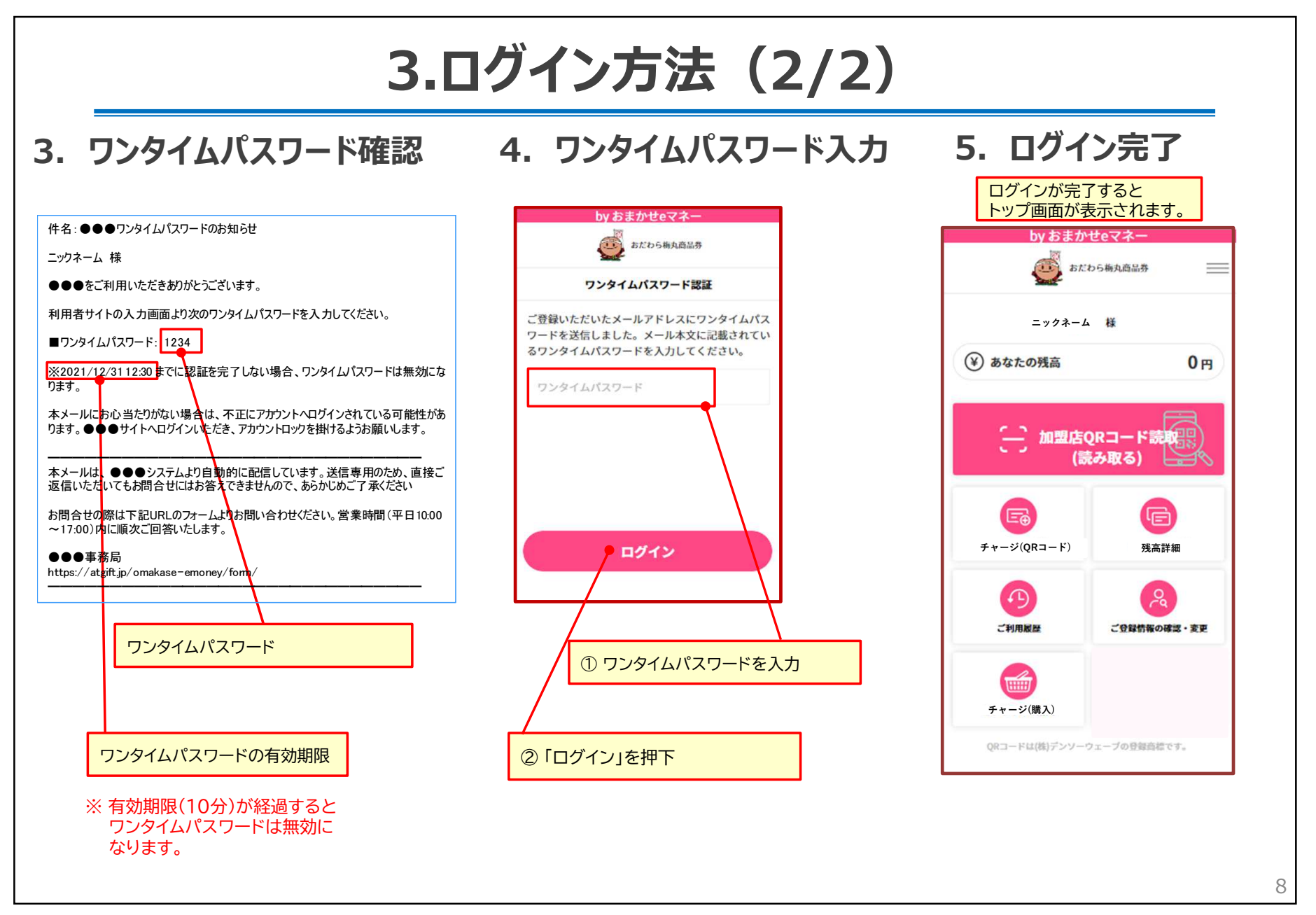

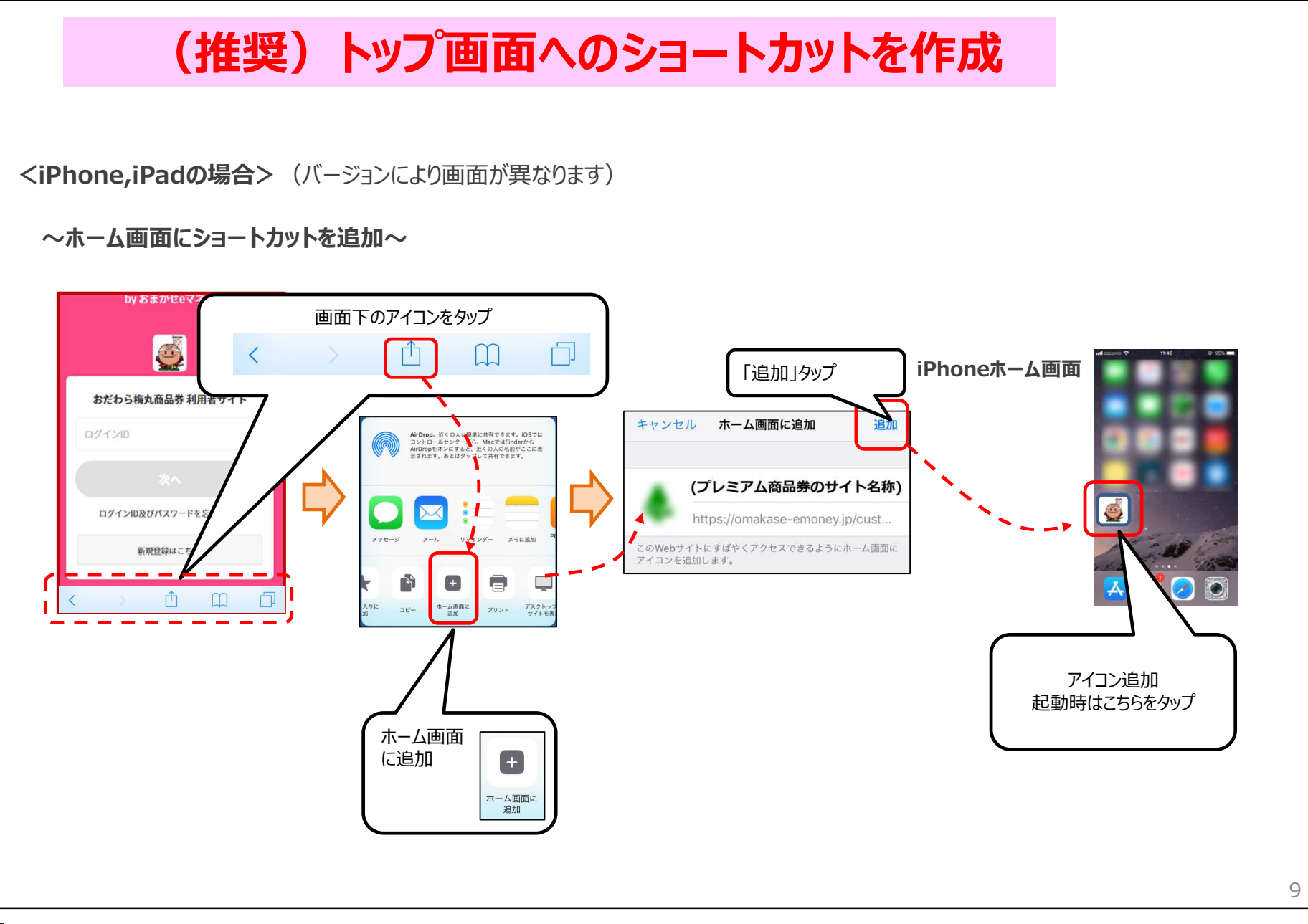

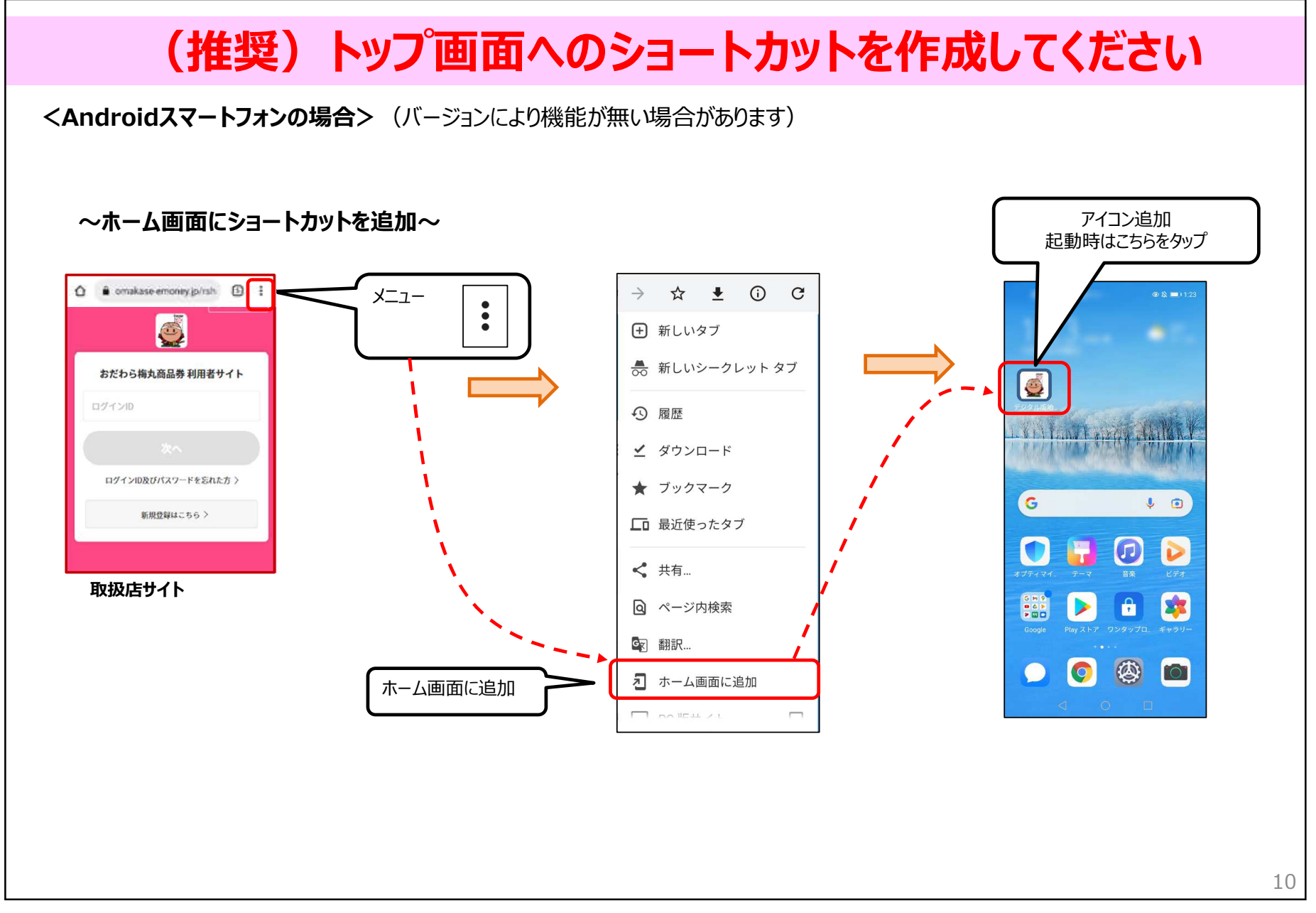

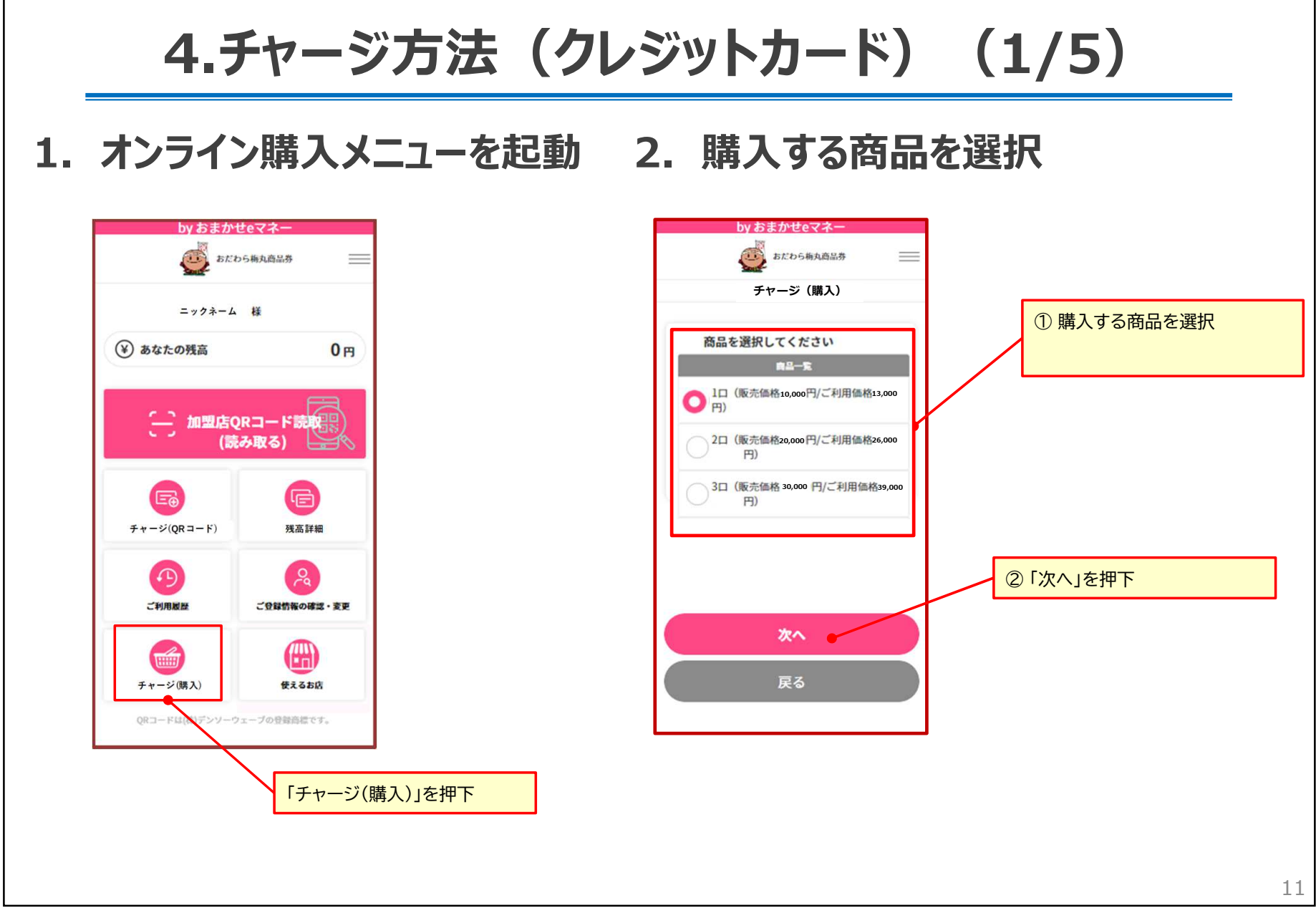

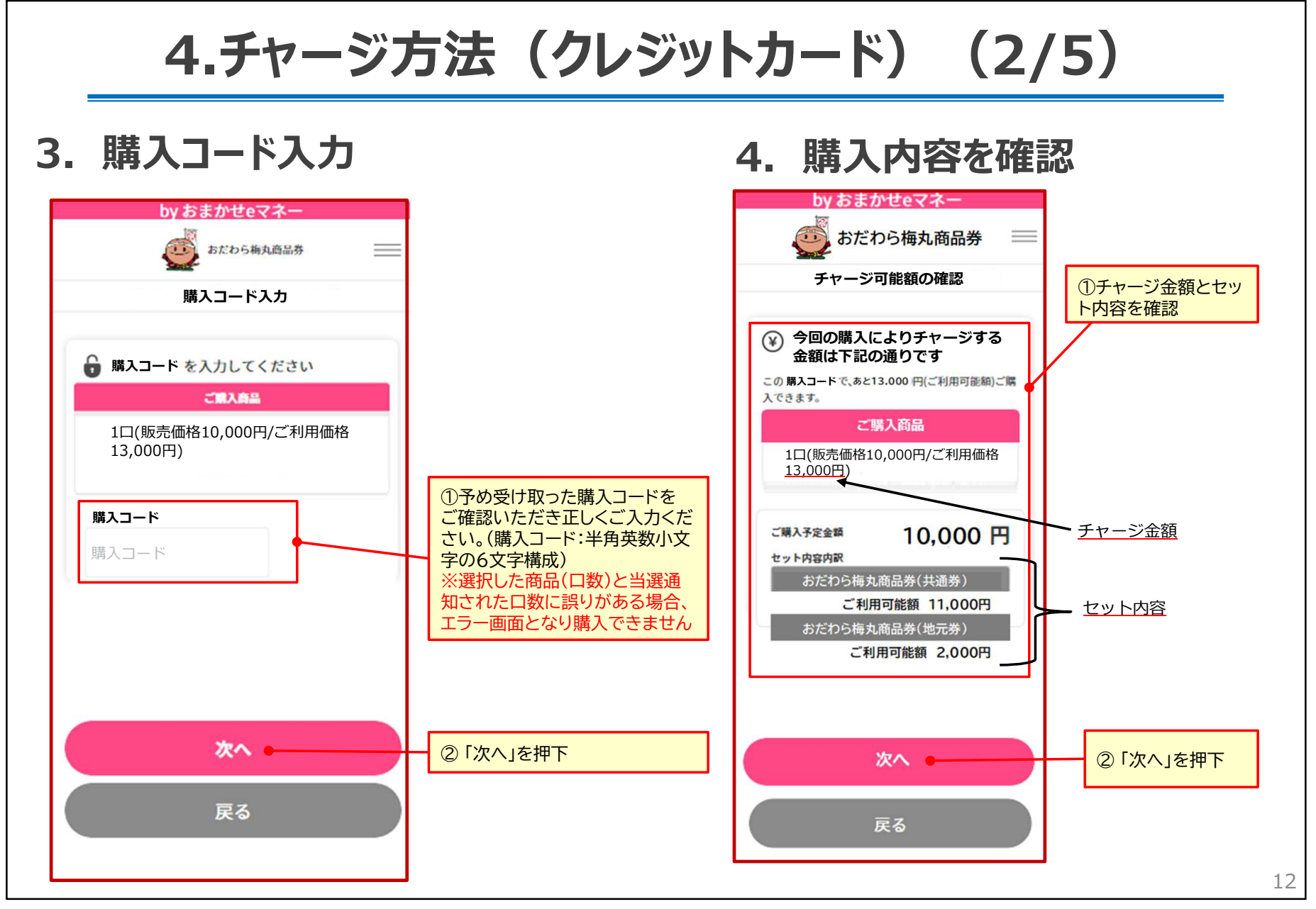

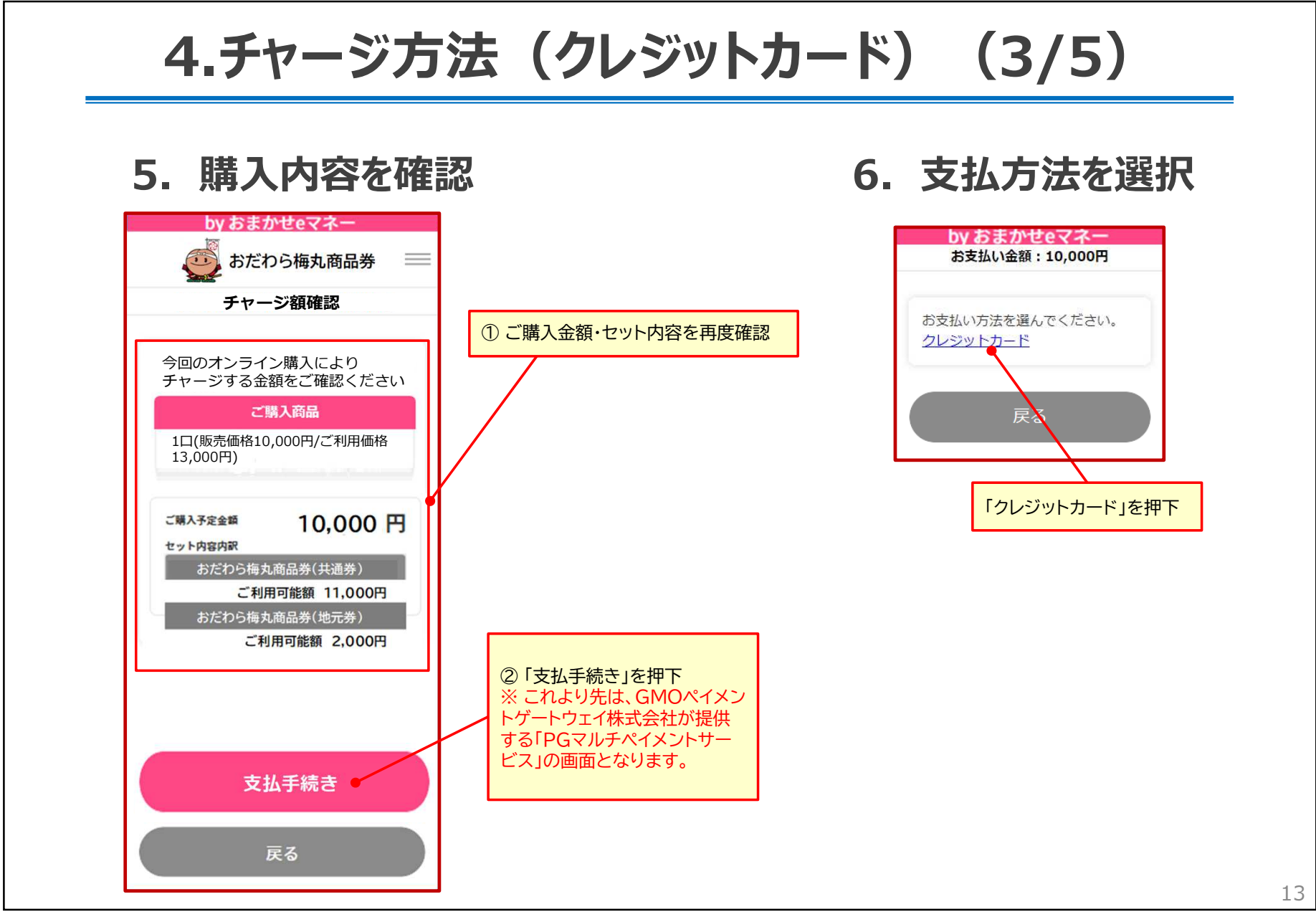

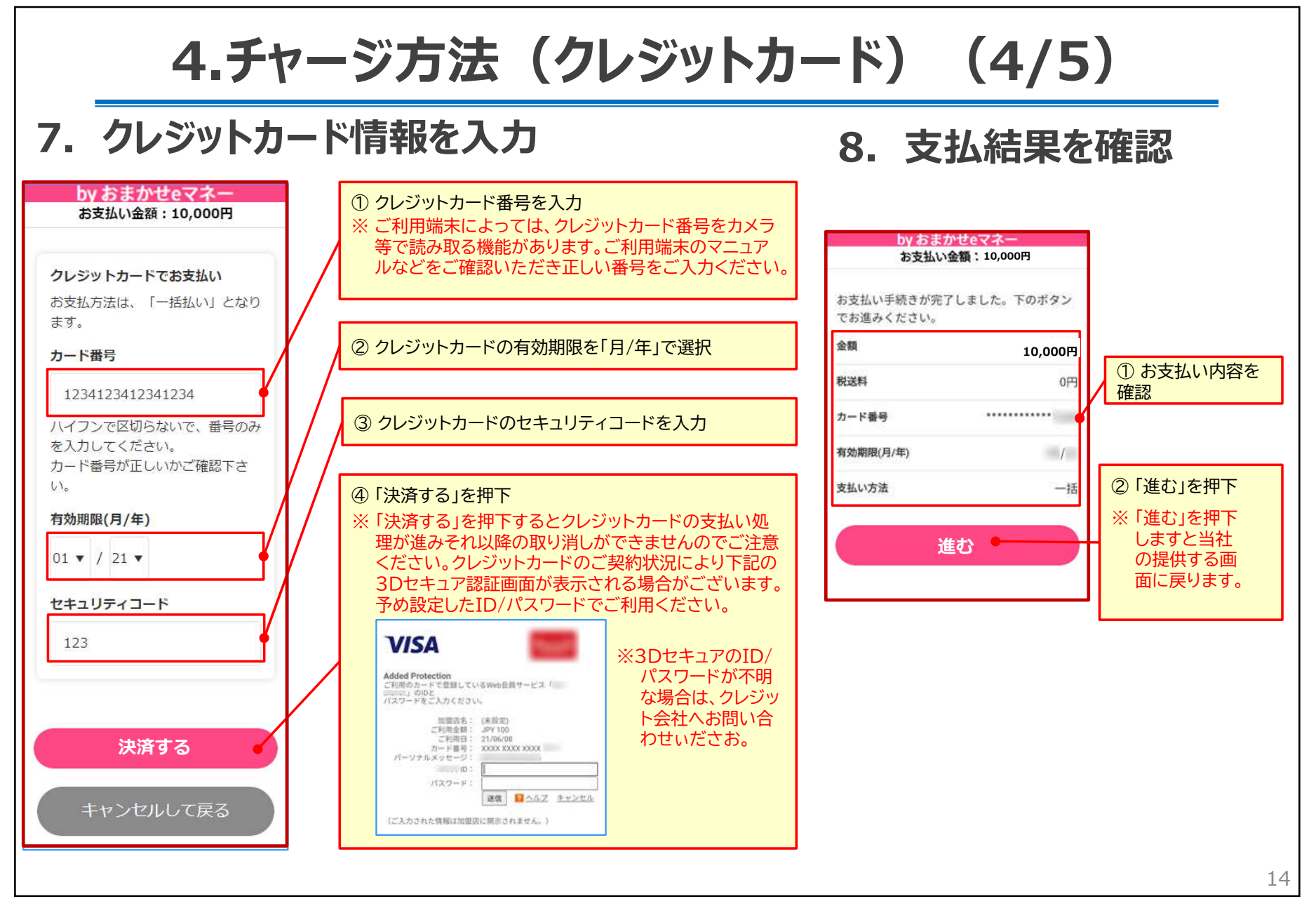

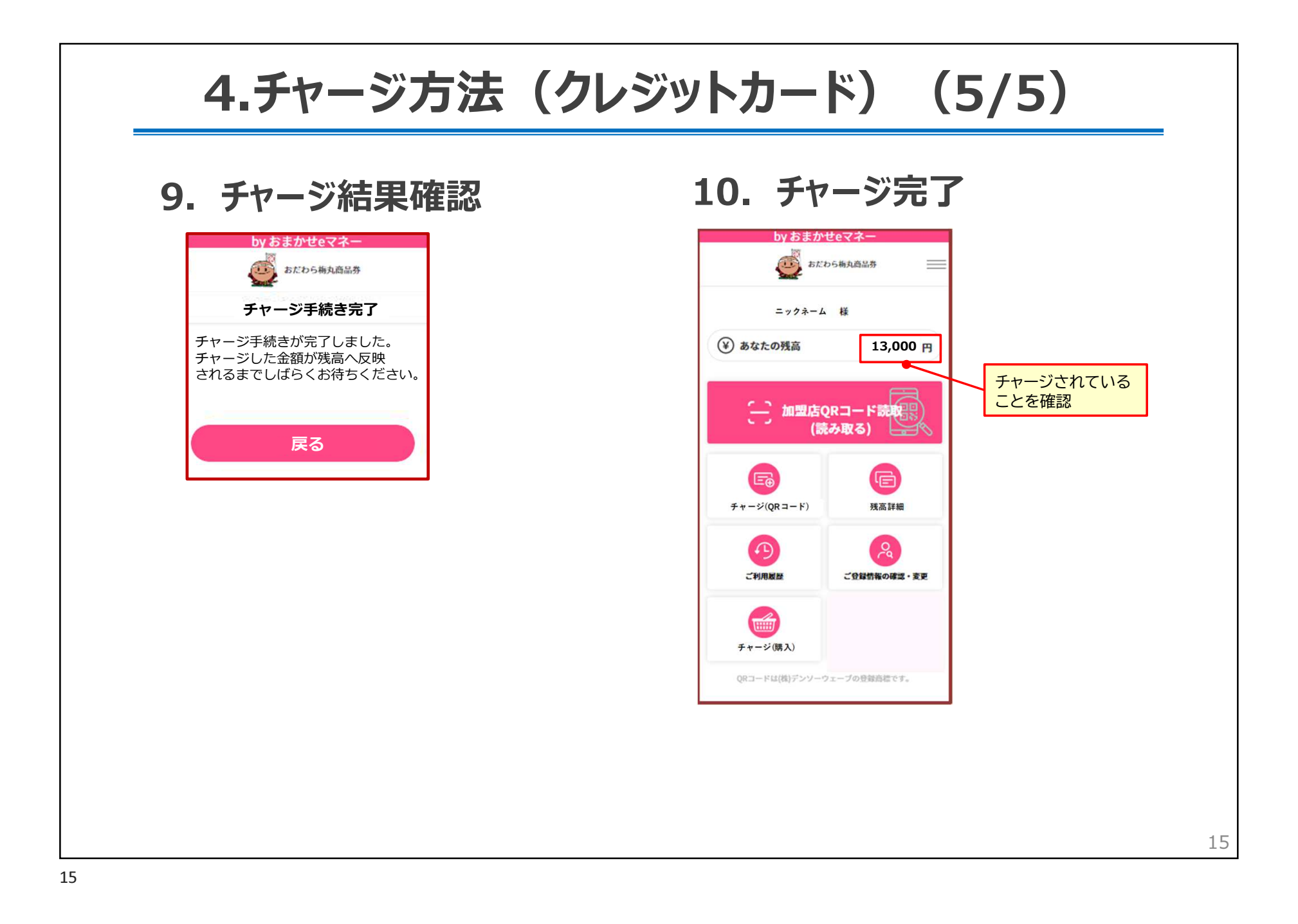

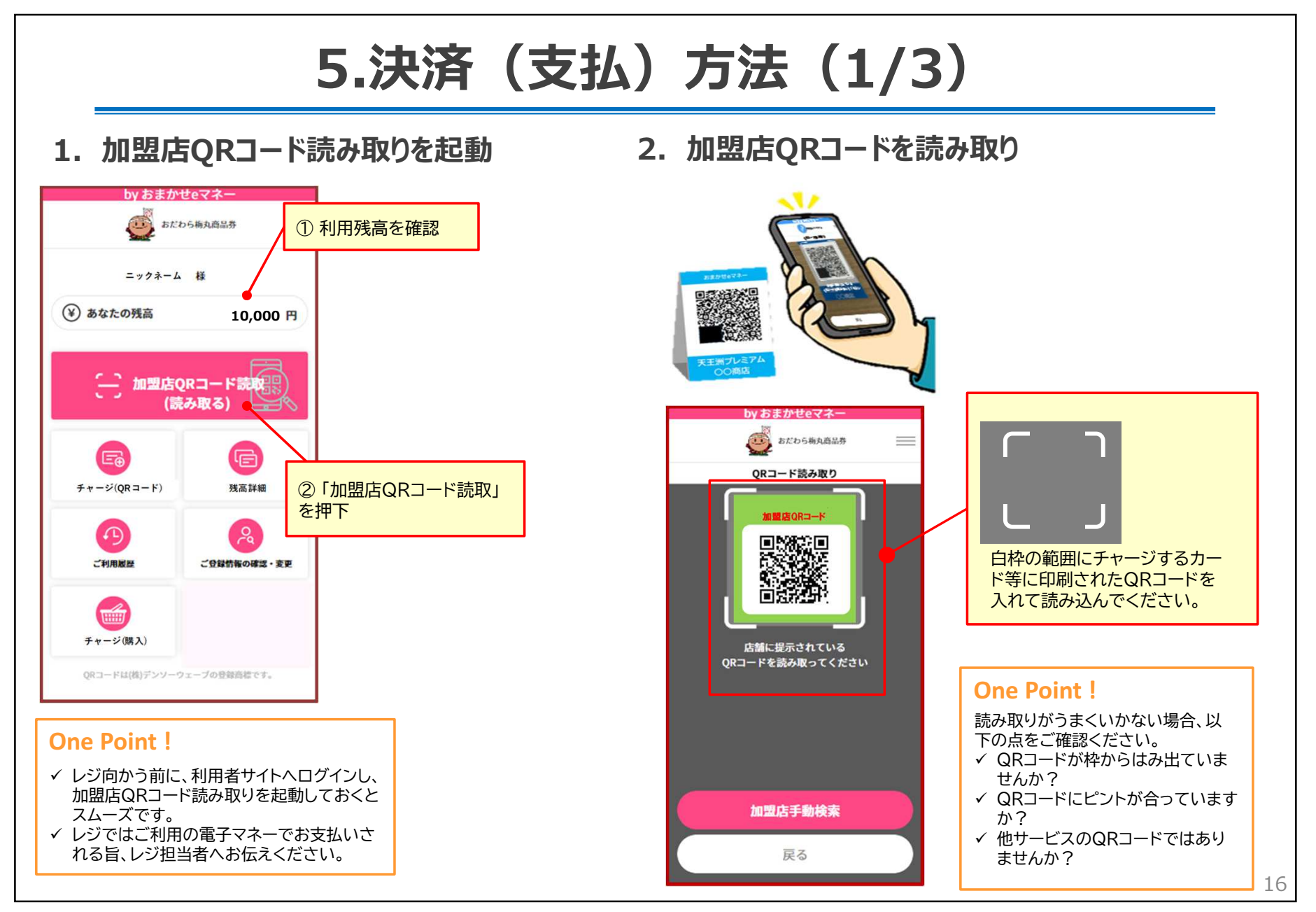

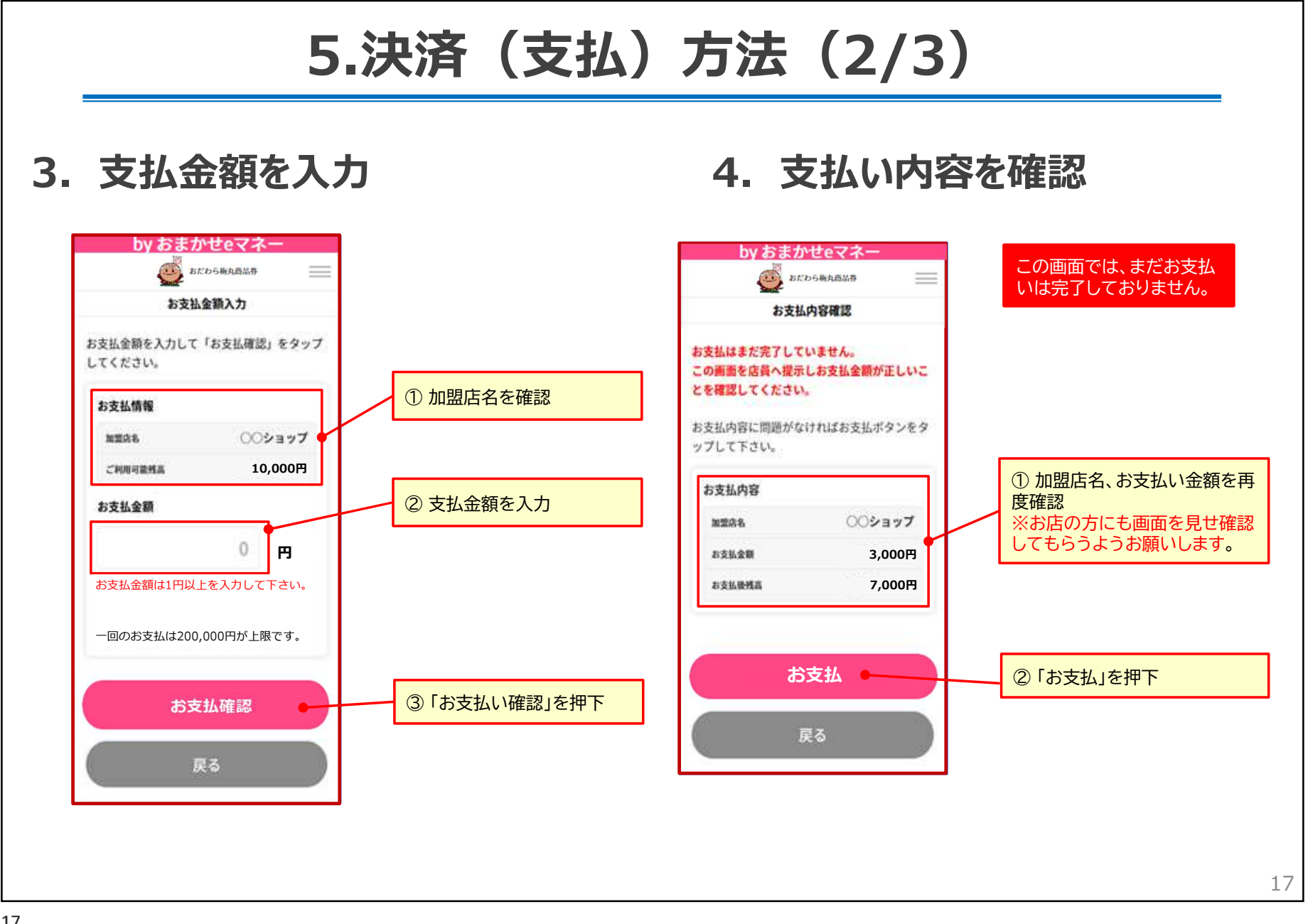

## 5.決済(支払)方法(3/3)

6. 支払い完了メールの確認

### 5. 支払い結果を確認

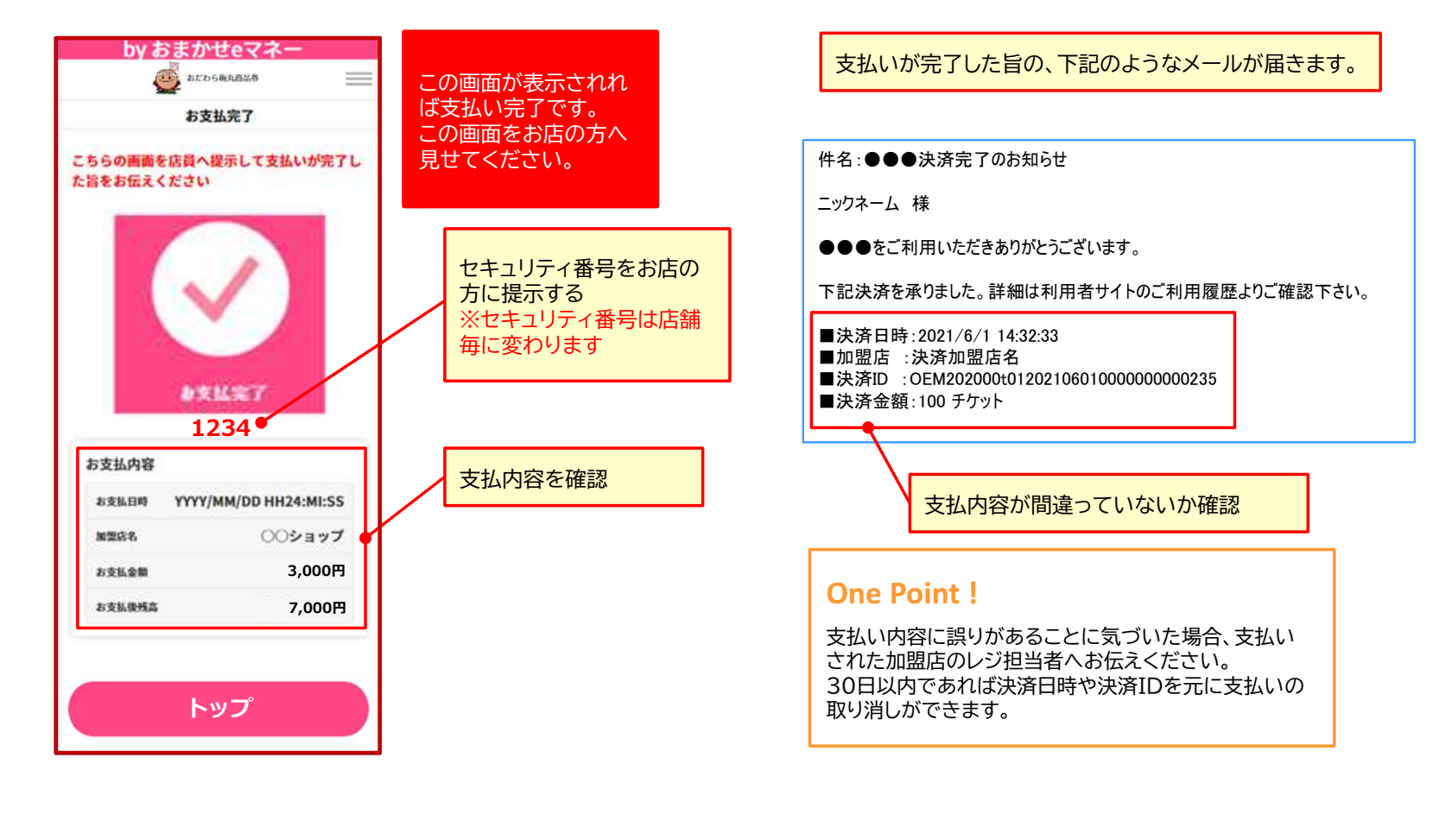

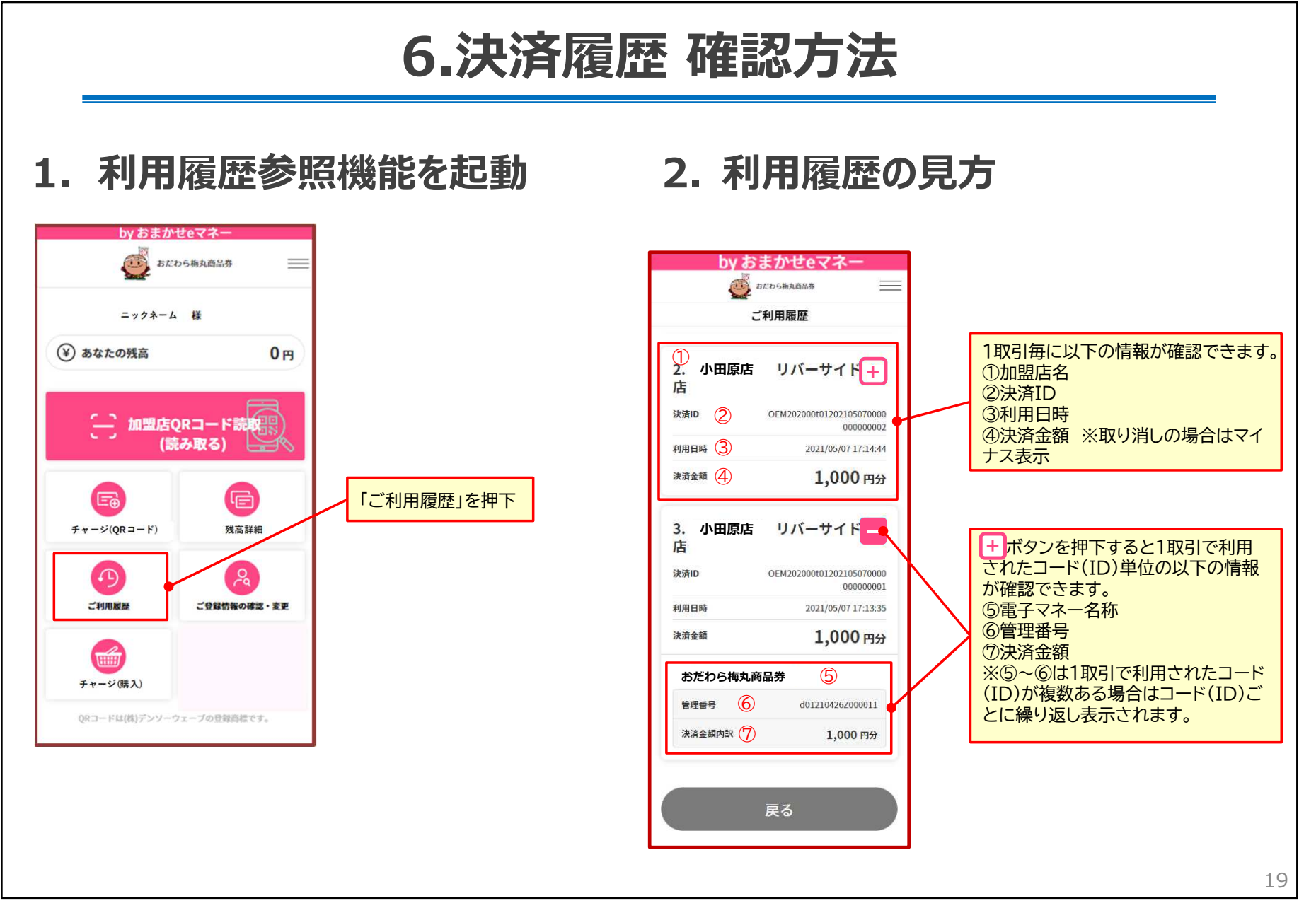

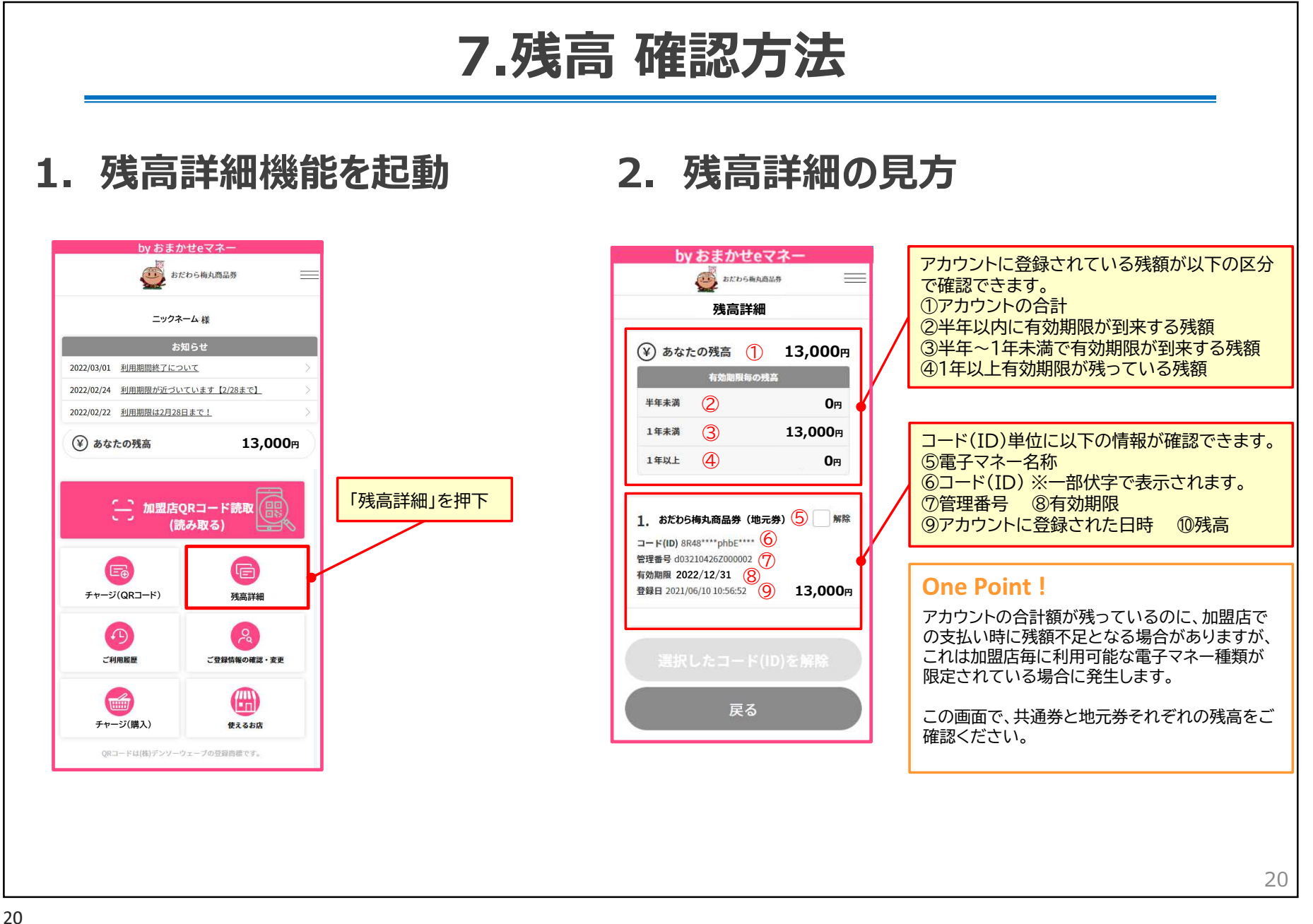

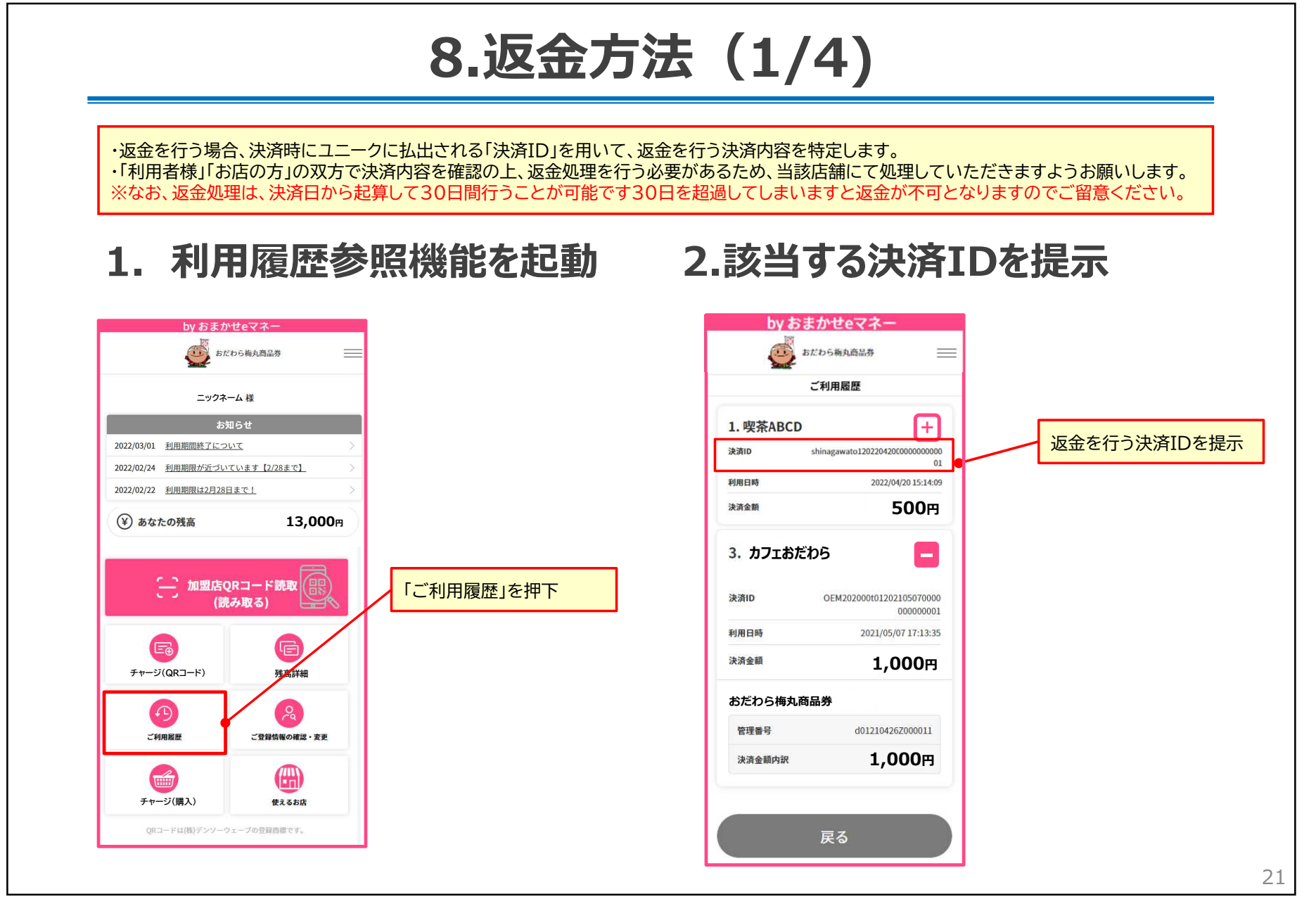

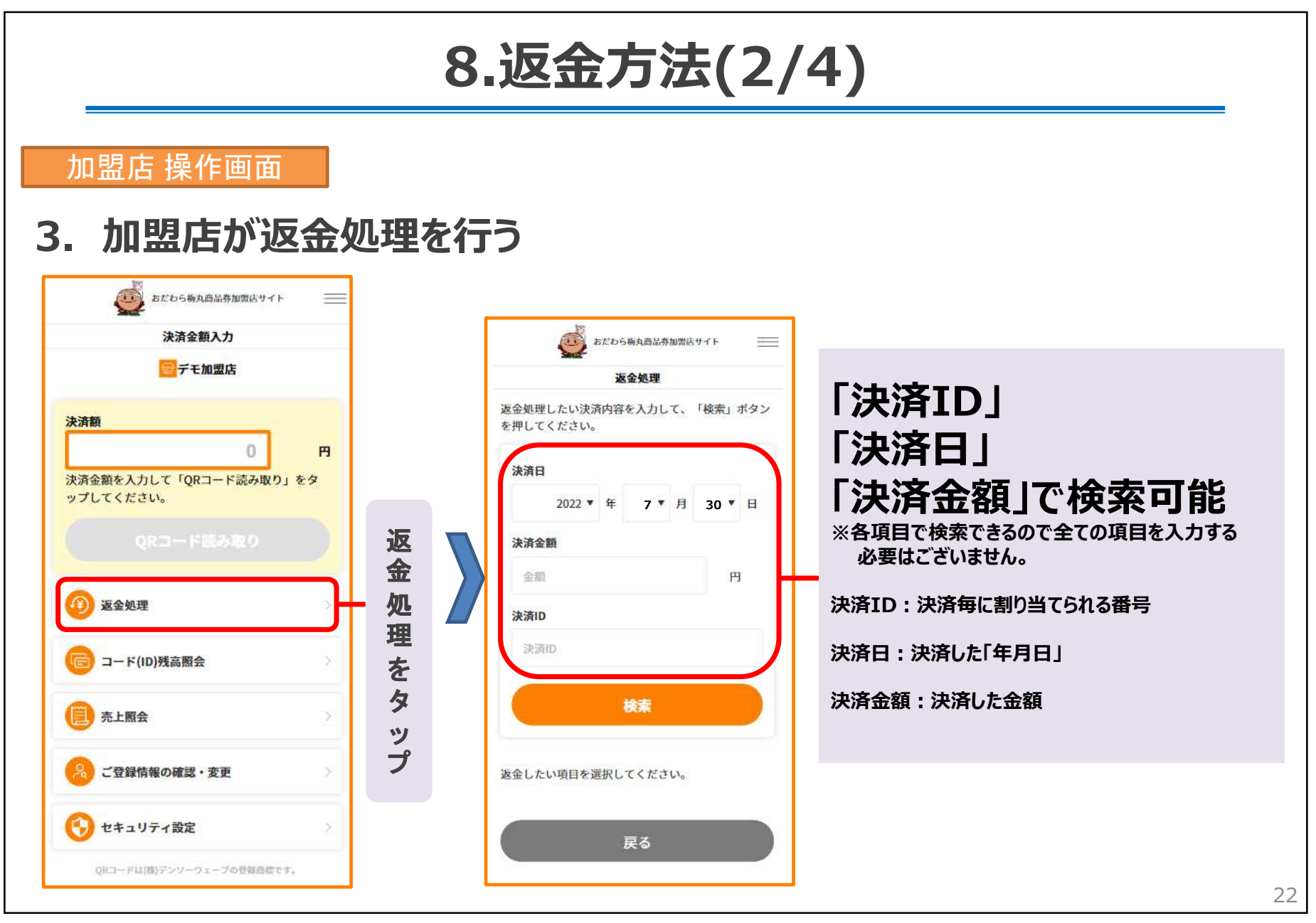

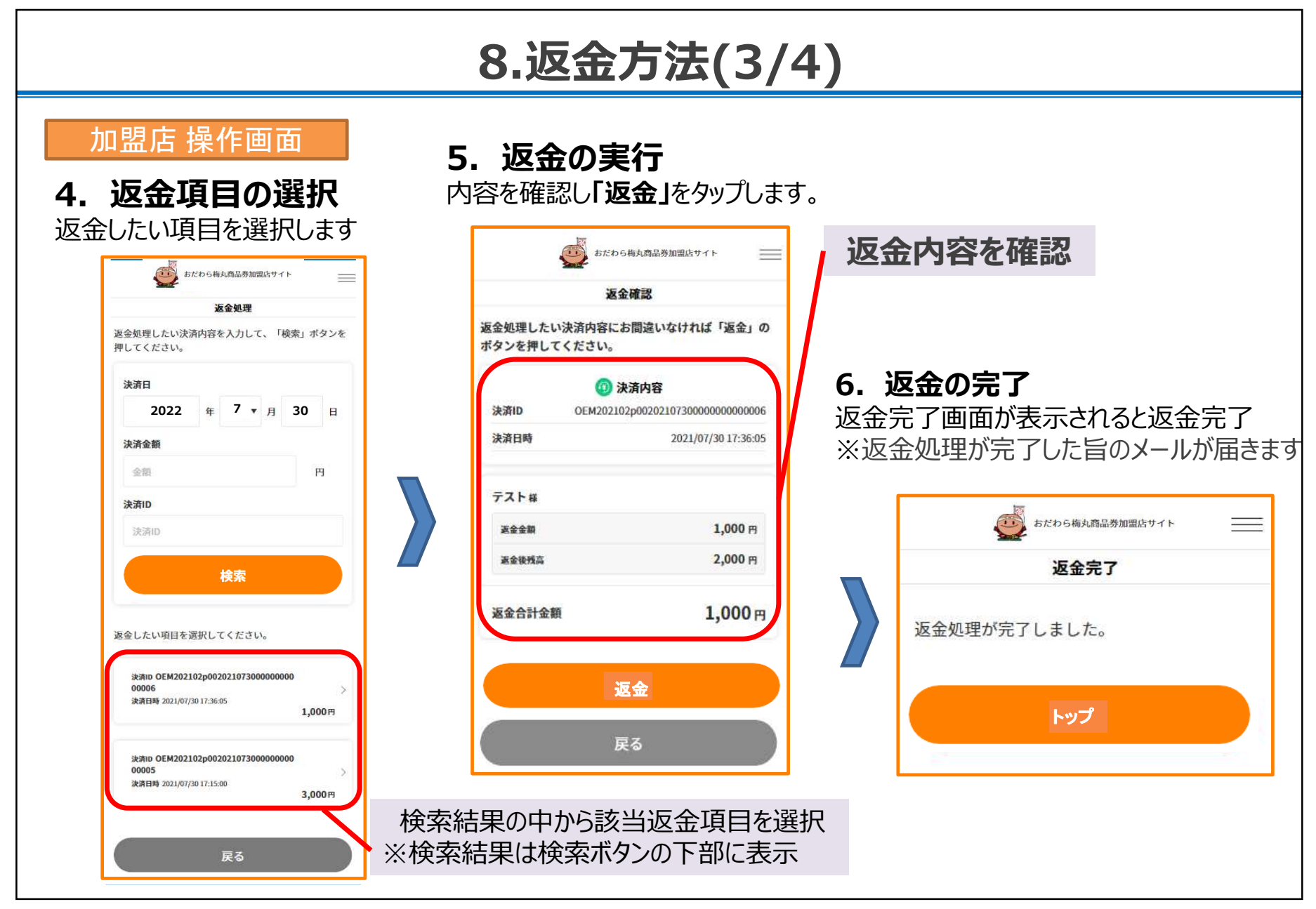

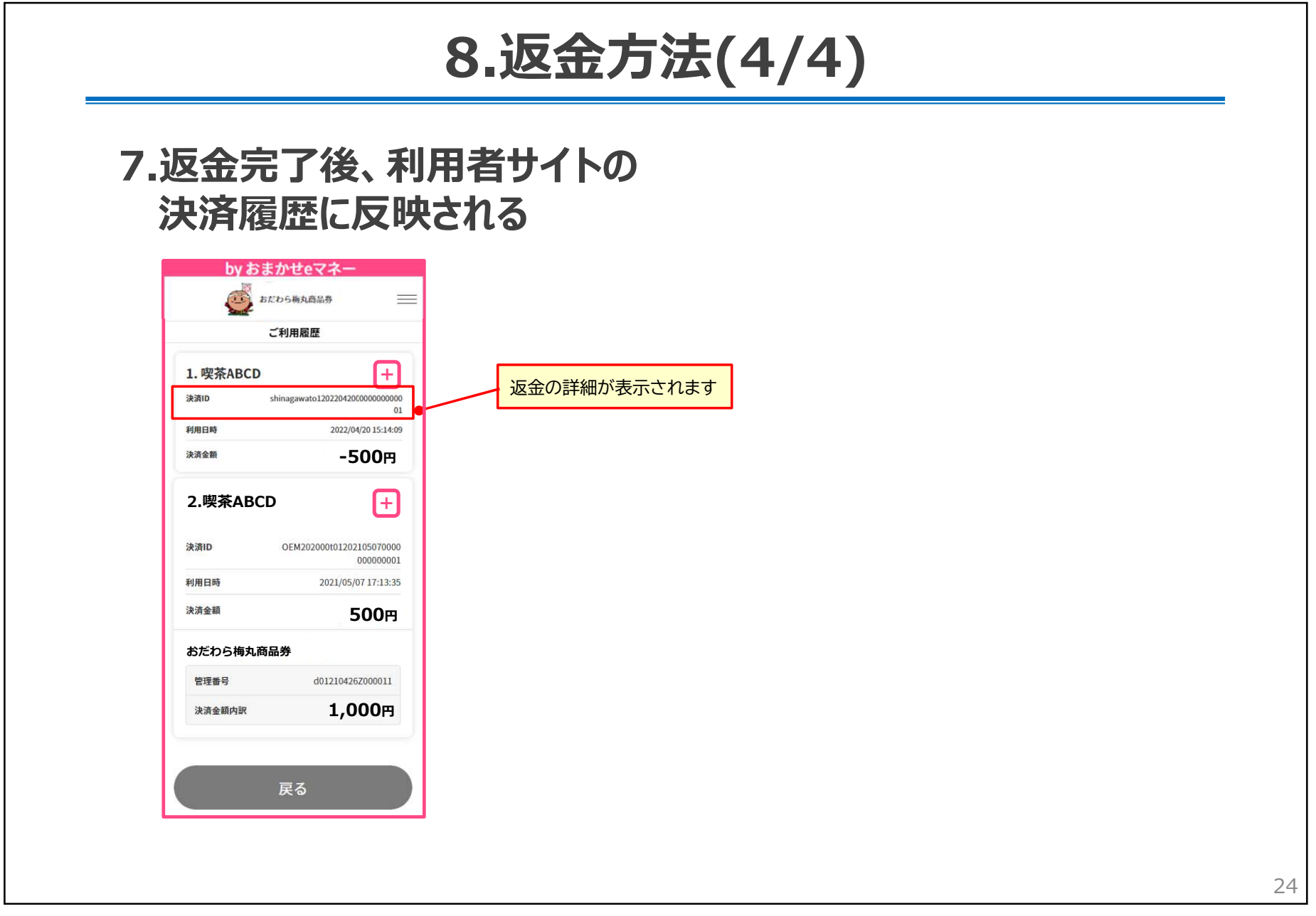

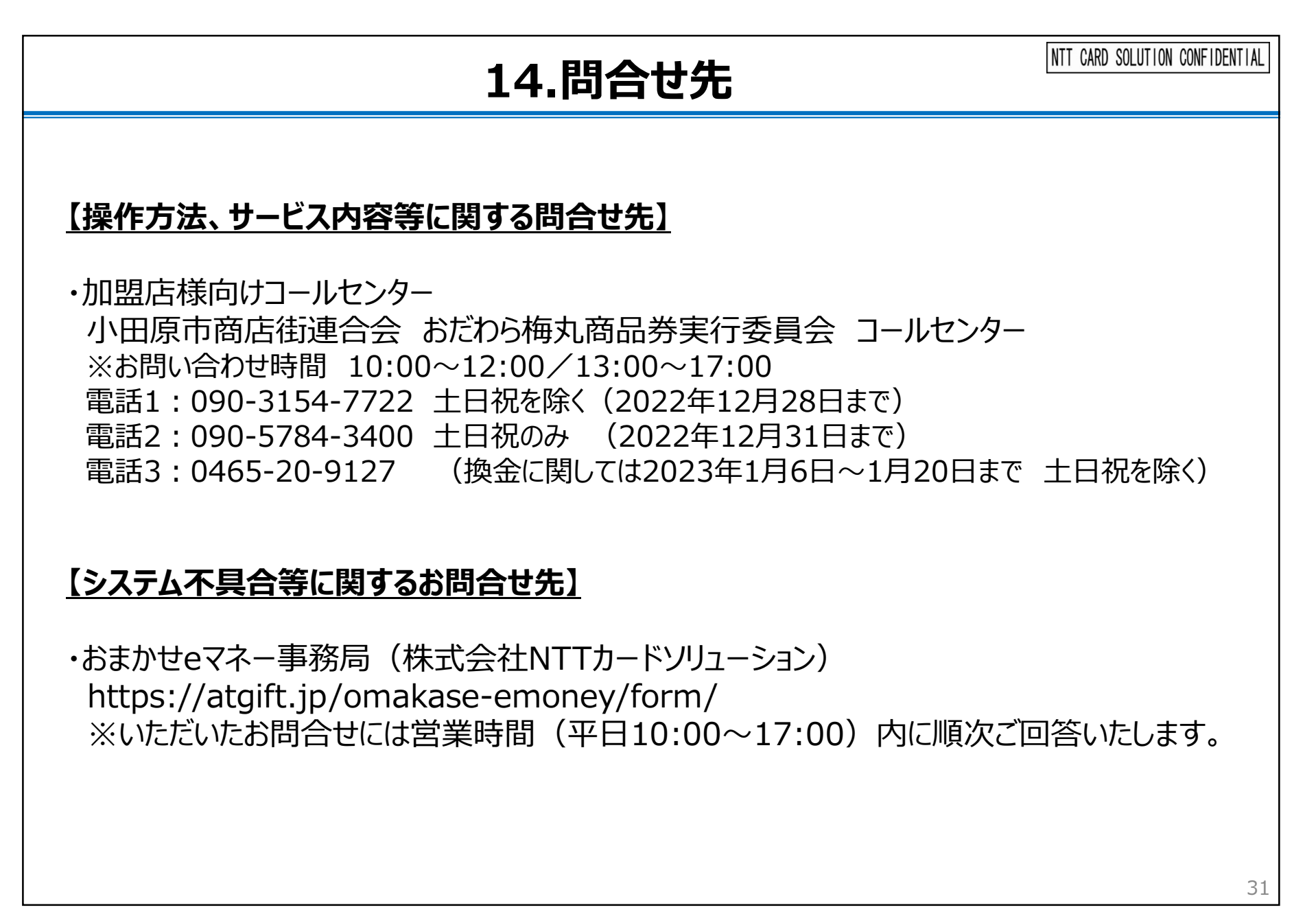

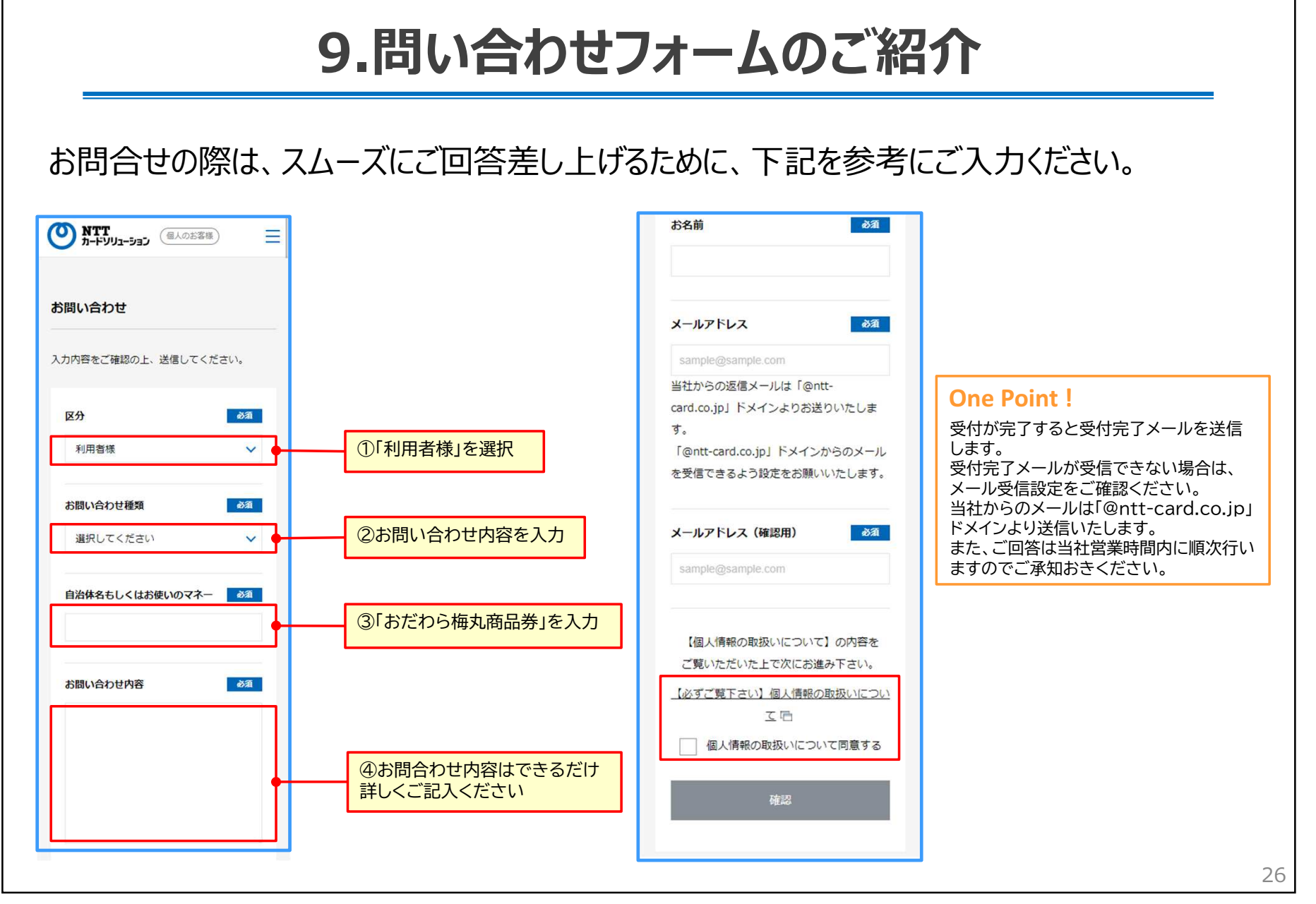